# Configuração de Universal Plug and Play (UPnP) em RV320 e RV325 Routers

# Objetivo

UPnP (Universal Plug and Play) é um conjunto de protocolos de rede que permitem que os dispositivos se descubram na rede. Os dispositivos descobertos podem estabelecer serviços de rede para compartilhamento de dados, comunicações e entretenimento. O UPnP pode ser usado para configurar serviços públicos em sua rede. Quando a função UPnP está ativada, o sistema operacional pode adicionar ou excluir entradas na Tabela de Encaminhamento UPnP.

O objetivo deste documento é mostrar como habilitar o UPnP e gerenciar a Tabela de encaminhamento de portas UPnP nos roteadores RV320 e RV325.

## Dispositivos aplicáveis

RV320

RV325

#### Versão de software

•1.1.1.19

### Ativar UPnP

Etapa 1. Faça login no utilitário de configuração da Web e escolha **Firewall > General**. A janela *Geral* é aberta.

| General                          |                                |                             |
|----------------------------------|--------------------------------|-----------------------------|
| Firewall:                        | Z Enable                       |                             |
| SPI(Stateful Packet Inspection): | ☑ Enable                       |                             |
| DoS (Denial of Service):         | C Enable                       |                             |
| Block WAN Request:               | C Enable                       |                             |
| Remote Management:               | Enable Port: 443               |                             |
| Multicast Pass Through:          | Enable                         |                             |
| HTTPS:                           | ☑ Enable                       |                             |
| SSL VPN:                         | Enable                         |                             |
| SIP ALG:                         | Enable                         |                             |
| UPnP:                            | Enable                         |                             |
| Restrict Web Features            |                                |                             |
| Block:                           | 🔲 Java                         |                             |
|                                  | Cookies                        |                             |
|                                  | C ActiveX                      |                             |
|                                  | C Access to HTTP Proxy Servers |                             |
| Exception:                       | Enable                         |                             |
| Trusted Domains Table            |                                | Items 0-0 of 0 5 👻 per page |
| Domain Name                      |                                |                             |
| 0 results found!                 |                                |                             |
| Add Edit Delete                  |                                | Page 1 - of1                |
| Save Cancel                      |                                |                             |

Etapa 2. Marque a caixa de seleção Habilitar no campo UPnP.

| Firewall:                        | Enable   |           |
|----------------------------------|----------|-----------|
| SPI(Stateful Packet Inspection): | Enable   |           |
| DoS (Denial of Service):         | Enable   |           |
| Block WAN Request:               | C Enable |           |
| Remote Management:               | Enable   | Port: 443 |
| Multicast Pass Through:          | Enable   |           |
| HTTPS:                           | Enable   |           |
| SSL VPN:                         | Enable   |           |
| SIP ALG:                         | Enable   |           |
| UPnP:                            | Inable   |           |

Etapa 3. Click Save.

| General                          |                                |                             |
|----------------------------------|--------------------------------|-----------------------------|
| Firewall:                        | C Enable                       |                             |
| SPI(Stateful Packet Inspection): | C Enable                       |                             |
| DoS (Denial of Service):         | C Enable                       |                             |
| Block WAN Request:               | C Enable                       |                             |
| Remote Management:               | Enable Port: 443               |                             |
| Multicast Pass Through:          | Enable                         |                             |
| HTTPS:                           | C Enable                       |                             |
| SSL VPN:                         | Enable                         |                             |
| SIP ALG:                         | Enable                         |                             |
| UPnP:                            | C Enable                       |                             |
| Restrict Web Features            |                                |                             |
| Block:                           | 🔲 Java                         |                             |
|                                  | Cookies                        |                             |
|                                  | C ActiveX                      |                             |
|                                  | C Access to HTTP Proxy Servers |                             |
| Exception:                       | Enable                         |                             |
| Trusted Domains Table            |                                | Items 0-0 of 0 5 🚽 per page |
| Domain Name                      |                                |                             |
| 0 results found!                 | ~~                             |                             |
| Add Edit Delete                  |                                | Page 1 - of 1               |
| Save Cancel                      |                                |                             |

#### Gerenciando a Tabela de Encaminhamento de Portas UPnP

Etapa 1. Na barra lateral do utilitário de configuração da Web, escolha **Setup > Port Address Translation**. A janela *Port Address Translation* é aberta:

| ort Address Translation        |                    |        |                             |
|--------------------------------|--------------------|--------|-----------------------------|
| Port Address Translation Table |                    |        | Items 0-0 of 0 5 👻 per page |
| Service                        | Name or IP Address | Status |                             |
| 0 results found!               |                    |        |                             |
| Add Edit Delete Se             | rvice Management   |        | 📕 < Page 1 🗸 of 1 🕨 🔛       |
| UPnP Port Forwarding Table     |                    |        | Items 0-0 of 0 5 → per page |
| Service                        | Name or IP Address | Status |                             |
| 0 results found!               |                    |        |                             |
| Delete                         |                    |        | 📕 ┥ Page 1 🗸 of 1 🕨 📦       |
| Save Cancel                    |                    |        |                             |
|                                |                    |        |                             |
|                                |                    |        |                             |
|                                |                    |        |                             |
|                                |                    |        |                             |

Note: Você pode visualizar todos os dispositivos e aplicativos que estão usando o protocolo UPnP na *Tabela de encaminhamento de portas UPnP*. O campo *Serviço* corresponde ao nome do dispositivo ou serviço que usa o UPnP, bem como às portas abertas. O campo *Nome ou Endereço IP* corresponde ao endereço IP atribuído ao dispositivo ou serviço. O campo *Status* corresponde se UPnP está sendo usado pelo dispositivo ou serviço.

Etapa 2. (Opcional) Para excluir uma entrada, marque a caixa de seleção ao lado do serviço desejado.

| Port Address Translation       |                                    |        |                              |
|--------------------------------|------------------------------------|--------|------------------------------|
| Port Address Translation Table |                                    |        | Items 1-1 of 1 5 🚽 per page  |
| Service                        | Name or IP Address                 | Status |                              |
| 0 results found!               |                                    |        |                              |
| Add Edit Delete Service Man    | Add Edit Delete Service Management |        |                              |
| UPnP Port Forwarding Table     |                                    |        | Items 0-0 of 0 5 	✔ per page |
| Service                        | Name or IP Address                 | Status |                              |
| ONS[UDP/53~53]                 | 192.168.1.1                        |        |                              |
| Delete                         |                                    |        | Page 1 🗸 of 1 🕨 🖬            |
| Save Cancel                    |                                    |        |                              |

Etapa 3. (Opcional) Clique em Excluir para excluir o serviço.

| Port Address Translation                              |                    |        |                            |  |
|-------------------------------------------------------|--------------------|--------|----------------------------|--|
| Port Address Translation Table Items 1-1 of 1 5 - per |                    |        |                            |  |
| Service                                               | Name or IP Address | Status |                            |  |
| 0 results found!                                      |                    |        |                            |  |
| Add Edit Delete Service Management Page 1 - of 1      |                    |        | 📕 🕢 Page 1 🚽 of 1 🕨 🕨      |  |
| UPnP Port Forwarding Table                            |                    |        | Items 0-0 of 0 5 👻 per pag |  |
| Service                                               | Name or IP Address | Status |                            |  |
| 🔽 DNS[UDP/53~53]                                      | 192.168.1.1        |        |                            |  |
| Delete                                                |                    |        | 🙀 🕢 Page 1 🗸 of 1 🕨 🕨      |  |
| Save Cancel                                           |                    |        |                            |  |

Etapa 4. Click Save.

| Port Address Translation       |                    |        |                             |
|--------------------------------|--------------------|--------|-----------------------------|
| Port Address Translation Table |                    |        | Items 0-0 of 0 5 🗸 per page |
| Service                        | Name or IP Address | Status |                             |
| 0 results found!               |                    |        |                             |
| Add Edit Delete Service Manage | ement              |        | 🙀 < Page 1 🗸 of 1 🕨 💓       |
| UPnP Port Forwarding Table     |                    |        | Items 0-0 of 0 5 👻 per page |
| Service                        | Name or IP Address | Status |                             |
| 0 results found!               |                    |        |                             |
| Delete                         |                    |        | M Page 1 - of 1 🕨 M         |
| Save Cancel                    |                    |        |                             |